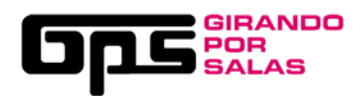

## GUÍA VISUAL PARA LA INSCRIPCIÓN DE SALAS GPS9

1.- CLICA EN EL MARGEN SUPERIOR DERECHO DE NUESTRA WEB (<u>www.girandoporsalas.com</u>).

- SI YA ESTABAS REGISTRAD@, INTRODUCE TUS DATOS, ACCEDE A "TUS SALAS" Y ENTRARÁS EN LA FICHA TÉCNICA DE TU SALA. ASEGÚRATE DE QUE TODOS LOS DATOS DE CONTACTO ESTÁN CORRECTOS Y ACTUALIZA TU SEGURO DE RESPONSABILIDAD CIVIL Y RIDER. GUARDA Y ACEPTA LAS CONDICIONES. ¡YA ESTÁS INSCRIT@!
- SI ES LA PRIMERA VEZ QUE TE REGISTRAS, PULSA SOBRE "CREAR CUENTA".

|                 | #GP\$9 🏏 🖪 🏙        | Entra con tu cuenta de Girando por salas                                                               | ×    | ENTRAR / REGISTRARS |
|-----------------|---------------------|----------------------------------------------------------------------------------------------------|------|---------------------|
| INICIO ¿QUE ES? | CONVOCATORIA        | EMAIL                                                                                                  | YUDA | BLOG                |
|                 | PUBLI     PROVISION | CONTRASEÑA<br>¿Has olvidado tu contraseña?<br>Entrar Crear una cuenta<br>E Iniciar sesión con Facebook | -O-  |                     |

2.- RELLENA LOS CAMPOS, SELECCIONA LA OPCIÓN "SALAS" Y CLICA SOBRE "REGISTRARME". RECIBIRÁS UN EMAIL DE VALIDACIÓN EN LA CUENTA DE EMAIL QUE HAYAS INTRODUCIDO.

|               | 🗝 #GPS9 У 🖪 👪   | Crea una nueva cuenta de GPS                                                                                                    | × ENTRAR / REGISTRARSE |
|---------------|-----------------|----------------------------------------------------------------------------------------------------|------------------------|
| INICIO ¿QUÉ E | S? CONVOCATORIA | Nombre de usuario (3 caracteres mínimo)                                                                                                    | YUDA BLOG              |
|               |                 | Email                                                                                                    |                        |
|               | PUBL     PROVIS | Selecciona tipo de usuario         Selecciona tipo de usuario         Grupo o artista         Público general         Sallo         Bancia de Management         Bancia de Management         Bancia         Bancia         No soy un robot         Publica de Privacidad         Baseo recibir newsletter de GPS         Acepto la Política de Privacidad | RE                     |
|               |                 | keyistrarme                                                                                                    |                        |

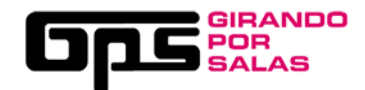

## 3.- ABRE TU CORREO Y ACTIVA TU CUENTA PINCHANDO SOBRE EL ENLACE DE VALIDACIÓN QUE RECIBIRÁS

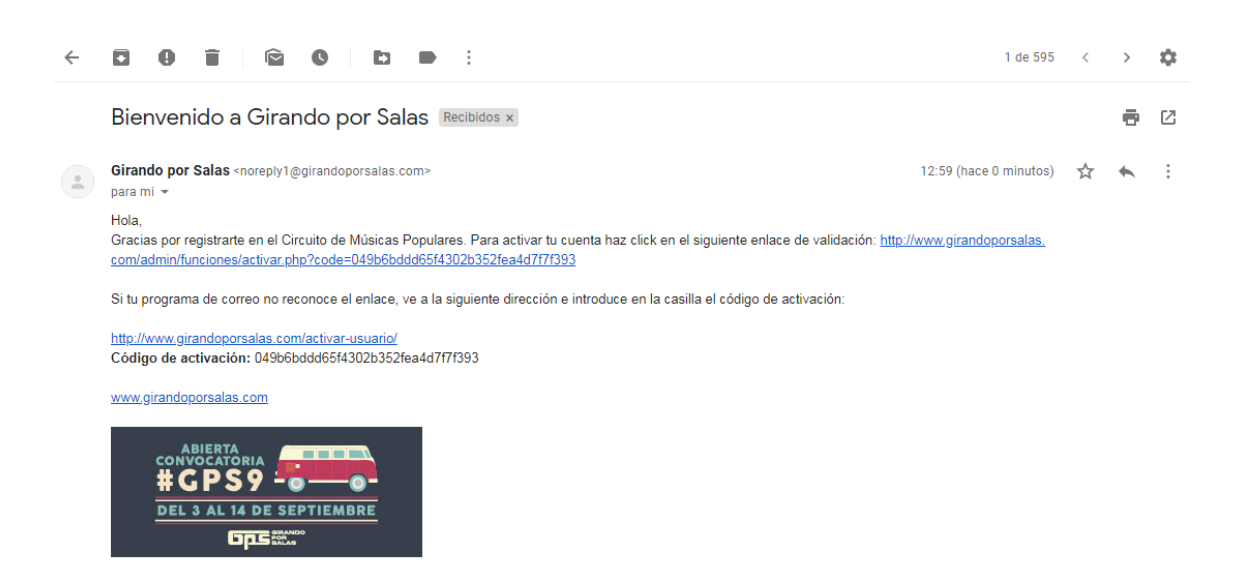

4. UNA VEZ ACTIVADA TU CUENTA, **CREA TU PERFIL**. RELLENA TODOS LOS CAMPOS OBLIGATORIOS DE ESTA PANTALLA (**DATOS PERSONALES Y FISCALES**). SI NO HAS RELLENADO TODOS LOS CAMPOS TE SALDRÁ UN MENSAJE EN ROJO "FALTAN DATOS" (REVISA NIF, CIF, EPÍGRAFE IAE...)

| ¿QUÉ ES?           | CONVOCATORIA | BANDAS                                  | PRENSA                                                                                                    | HISTÓRICO   | AYUDA                                         | BLOG                                                                                                    |                                                                                                    |
|--------------------|--------------|-----------------------------------------|----------------------------------------------------------------------------------------------------|-------------|-----------------------------------------------|----------------------------------------------------------------------------------------------------|----------------------------------------------------------------------------------------------------|
|                    |              | 💷 🚨 Da                                  | tos Personal                                                                                                    | es 🕜        |                                               |                                                                                                    |                                                                                                    |
| Nombre*            |              |                                         |                                                                                                    | Apellidos*  |                                               |                                                                                                    |                                                                                                    |
| echa de nacimiento |              |                                         |                                                                                                    | Dirección*  |                                               |                                                                                                    |                                                                                                    |
| Ciudad*            |              |                                         |                                                                                                    | Provincia*  | Ålava                                         |                                                                                                    | Ţ                                                                                                    |
| Código postal*     |              |                                         |                                                                                                    | Teléfono 1* |                                               |                                                                                                    |                                                                                                    |
| Teléfono 2         |              |                                         |                                                                                                    |             |                                               |                                                                                                    |                                                                                                    |
|                    |              |                                         |                                                                                                    |             |                                               |                                                                                                    |                                                                                                    |
|                    | Kombre*      | ¿QUÉ ES?     CONVOCATORIA       Nombre* | ¿QUÉ ES? CONVOCATORIA BANDAS      Combre*      Convocatoria     Da      combre*      Ciudad*      Código postal*      Teléfono 2 |             | ¿QUÉ ES? CONVOCATORIA BANDAS PRENSA HISTÓRICO | ¿QUÉ ES?     CONVOCATORIA     BANDAS     PRENSA     HISTÓRICO     AYUDA <ul> <li>Datos Personales ②</li> <li>Nombre*</li> <li>Apelidos*</li> <li>Dirección*</li> <li>Dirección*</li> <li>Ciudad*</li> <li>Provincia*</li> <li>Alava</li> </ul> Código postal*     Teléfono 1* | ¿QUÉ ES?       CONVOCATORIA       BANDAS       PRENSA       HISTÓRICO       AYUDA       BLOG         Datos Personales € |

5.- CUANDO ESTÉN TODOS LOS DATOS INTRODUCIDOS, GUARDAMOS LOS CAMBIOS.

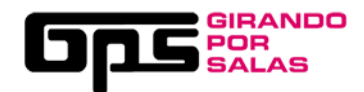

6.- CON EL PERFIL CREADO, ENTRAMOS EN EL APARTADO "SALAS" Y CLICAMOS SOBRE "CREAR NUEVA SALA".

| عرم                                                      | GIRANDO<br>POR<br>SALAS #GPS9                                                     | y fi 🛗 🖸                                   |        |        |           |       |      | 🗕 Salalasalá |
|----------------------------------------------------------|-----------------------------------------------------------------------------------|--------------------------------------------|--------|--------|-----------|-------|------|--------------|
| INICIO                                                   | ¿QUÉ ES?                                                                          | CONVOCATORIA                               | BANDAS | PRENSA | HISTÓRICO | AYUDA | BLOG |              |
| Estos son la<br>ediciones ar<br>que quieras<br>+ Crear n | J Tus sala<br>s salas que inscribi<br>teriores de GPS. H<br>volver a inscribir es | IS<br>iste en<br>az click en la<br>te año. |        |        |           |       |      |              |

7.- RELLENAMOS LOS DATOS (DE LA SALA, FISCALES Y TÉCNICOS). **RECUERDA SUBIR EL RIDER TÉCNICO DE LA SALA Y EL SEGURO DE RESPONSABILIDAD CIVIL** (SIN ELLO NO SE PUEDE PARTICIPAR EN GPS). GUARDA LOS CAMBIOS QUE HAGAS

| ولعا              | IRANDO<br>OR<br>Alas #GPS9                           | 🏏 f 🚻        |                       |                    |                  |        |      | <del>–</del> Salalasalá |
|-------------------|------------------------------------------------------|--------------|-----------------------|--------------------|------------------|--------|------|-------------------------|
| INICIO            | ¿QUÉ ES?                                             | CONVOCATORIA | BANDAS                | PRENSA             | HISTÓRICO        | AYUDA  | BLOG |                         |
| Los datos obligat | Los datos obligatorios están marcados con asterisco. |              |                       |                    |                  |        |      |                         |
|                   |                                                      |              | 🗙 Esta sala NO está i | inscrita en esta e | dición de GPS    |        |      |                         |
|                   |                                                      |              |                       |                    |                  |        |      |                         |
|                   |                                                      |              | — Datos               | s de la sala       | a —              |        |      |                         |
| Nor               | nbre de la sala*                                     |              |                       | ]                  | Dirección*       |        |      |                         |
| Comuni            | dad autónoma*                                        |              | Ŧ                     |                    | Provincia*       | · .    |      |                         |
|                   | Ciudad*                                              | ~            |                       | ]                  | Código Postal*   |        |      |                         |
|                   | Aforo*                                               |              |                       | Direcció           | n web o facebook | 2 × 11 |      |                         |
|                   |                                                      |              |                       |                    |                  |        |      |                         |

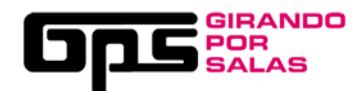

|                                                                                      | Datos técnicos                                                                                                    |
|--------------------------------------------------------------------------------------|----------------------------------------------------------------------------------------------------|
| Necesitamos los datos técnic<br>la sala.                                             | cos de la sala, las dimensiones del ancho y largo en metros y el Resguardo del Seguro de Responsabilidad Civil, así como el rider técnico de |
| Dimensiones del escenario*<br>(ancho x largo en m)                                   |                                                                                                    |
| Resguardo del Seguro de<br>Responsabilidad Civil subido:                             | Ninguno, sube uno antes de poder inscribir a la sala.                                                                                        |
| Resguardo del Seguro de<br>Responsabilidad Civil<br>(se sobreescribirá el anterior)* | Seleccionar archivo                                                                                                    |
| Rider técnico subido:                                                                | Ninguno, sube uno antes de poder inscribir a la sala.                                                                                        |
| Rider técnico<br>(se sobreescribirá el anterior)*                                    | Seleccionar archivo                                                                                                    |
|                                                                                      | Guardar mi sala                                                                                                    |

8.- CUANDO LE HAYAMOS DADO A "GUARDAR MI SALA", PARA FINALIZAR LA INSCRIPCIÓN, SOLO FALTARÁ HACER CLIC EN "HE LEIDO Y ACEPTADO...", "CONFIRMO QUE TENGO LA LICENCIA..." E "INSCRIBIR MI SALA".

## Lasalá

|                                                                                                    | 🗙 Esta sala NO está inscrita en | esta edición de GPS        |  |  |
|----------------------------------------------------------------------------------------------------|---------------------------------|----------------------------|--|--|
| <ul> <li><u>he leío</u>, y aceptado las bases de la inscripción de salas de GPS.</li> <li>Confirmo que lengo la licencia o permisos municipales para hacer conciertos.</li> </ul> |                                 |                            |  |  |
|                                                                                                    |                                 |                            |  |  |
|                                                                                                    | Datos de la                     | sala ————                  |  |  |
| Nombre de la sala*                                                                                                    | Lasalá                          | Sala<br>Dirección* xxxxxxx |  |  |

9. -¡INSCRIPCIÓN REALIZADA! RECUERDA QUE SÓLO EL USUARIO O RESPONSABLE DE LA INSCRIPCIÓN PODRÁ MODIFICAR Y EDITAR SUS FICHAS.

| Lasal | á |
|-------|---|
|-------|---|

| Los datos obligatorios están marcados con asterisco. |                                                     |  |  |
|------------------------------------------------------|-----------------------------------------------------|--|--|
|                                                      | ✔ Has inscrito a tu sala en la convocatoria de GPS. |  |  |
|                                                      | ✔ Esta sala ya está inscrita en esta edición de GPS |  |  |
| Datos de la sala                                     |                                                     |  |  |